## 2.4 Transferring to Pearson from Tk20

After you have registered for your edTPA assessment on edTPA.com and oWe1(d) C6.7 Tmm8 (a)

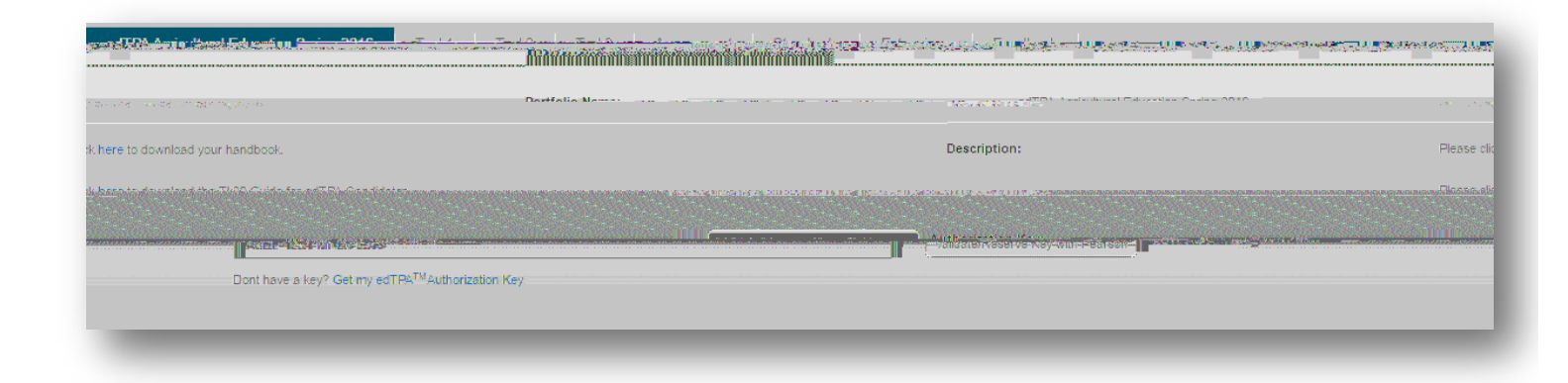

4. When your edTPA portfolio has been processed and transferred to Pearson, check the status of the portfolio by clicking on *Track M edTPA Transfer*. Upon successful transfer, Pearson will send you an email prompting you to login to the Pearson system to verify the contents of your edTPA portfolio and submit for official scoring.

| <br>1.41 18.91 | <u> </u> | n in serie |                                   |                 |                                                                                                    |  |
|----------------|----------|------------|-----------------------------------|-----------------|----------------------------------------------------------------------------------------------------|--|
| <br>           |          |            | inapat Bata 1.391 Brannessar Anal | And Los Edition | The state of the second state of the second st |  |

5. You must now log into the Pearson ePortfolio System on edTPA.com or by clicking Track My edTPA Transfer to review your transferred portfolio and label the uploaded files as instructed in order to submit the portfolio for official scoring.

## 2.5 Recalling a Portfolio for Revision and Re-Transfer